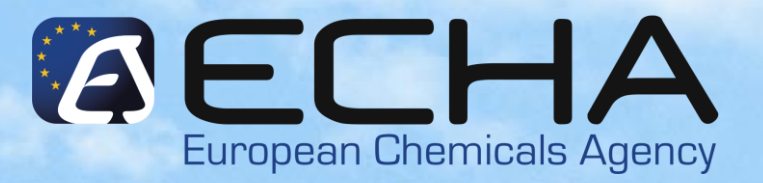

# Submission of a registration dossier via REACH-IT 2.0

5th May 2010

Eduardo Vencesla Jimenez ECHA – Guidance and Helpdesk Unit

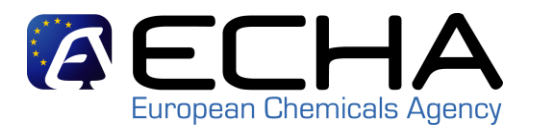

#### **Overview**

- Pre-requisites for member registrants in REACH-IT 2.0

   The LEOX synchronisation
- Confirming membership in a Joint Submission
- Submitting the member registration dossier
- Full registration process overview
- What to do in order to avoid:
  - Account management problems
  - -- Business Rules and TCC problems
- Where to find further information

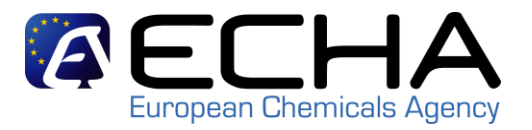

### **Overview**

- Pre-requisites for member registrants in REACH-IT 2.0

   The LEOX synchronisation
- Confirming membership in a Joint Submission
- Submitting the member registration dossier
- Full registration process overview
- What to do in order to avoid:
  - Account management problems
  - - Business Rules and TCC problems
- Where to find further information

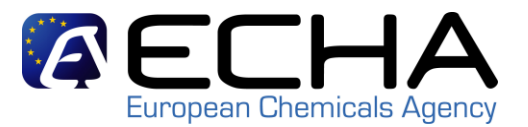

## Pre-requisites for member registrants in REACH-IT 2.0

### The Lead Registrant, of the particular substance that the member registrant is about to register, must have already:

- Created a Joint Submission Object (JSO) in REACH-IT and distributed the joint submission information (name and token) to all member registrants in the SIEF (this happens outside the REACH-IT environment)
- Submitted the joint submission dossier via REACH-IT. The dossier must have successfully reached the end of the registration process and a registration number must have been assigned to the registration submission made by the lead registrant \*

\* Note that this process will change in the next major release of REACH-IT allowing MR to submit once LR dossier has passed, at least, Business Rules

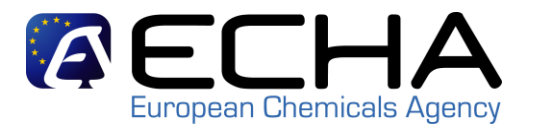

### **LEOX Synchronisation**

### The LEOX used in REACH-IT must be the same as the one used in IUCLID 5.2 in order to create the substance dataset and the dossier

There are two ways to synchronise your LEOX:

- If you already have a REACH-IT account, export your LEOX from REACH-IT and import it into IUCLID 5.2 (most common case)
- If you still do not have an account in REACH-IT:
  - but you have one in the IUCLID 5 website that you are using in IUCLID 5.2 already, export it from the IUCLID 5 website and import it in REACH-IT during the sign-up.
  - nor in IUCLID 5, create a new REACH-IT account encoding your data manually and when the LEOX is created, export it from REACH-IT and import it in your IUCLID 5.2 installation

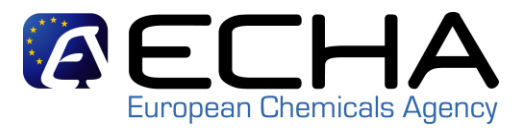

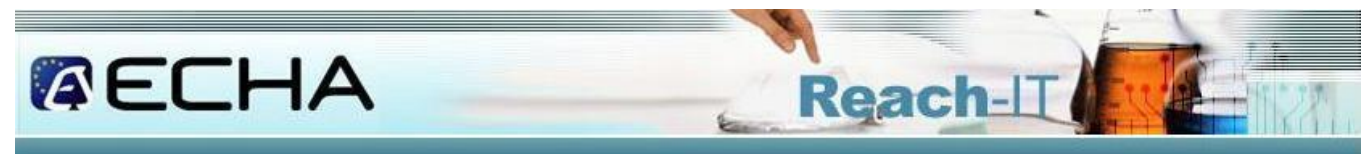

#### Welcome to REACH-IT

REACH-IT provides an online platform to submit data and dossiers (pre-registration, registration, C&L notification, ...) on chemicals. It also allows the Agency and Member States authorities to review the dossiers. The Agency will also use REACH-IT to make non-confidential information on chemicals accessible to public on its website.

#### What can you do?

To login to REACH-IT you first need to sign-up and provide information on your identity and set-up an account for a user who will have administrator privileges to manage your account. You can sign-up either as a company or as a third party.

. If you already have an account, you may login to the system.

If you have not created an account yet, you can do it here below.

#### Sign up as a company

- <u>Sign up as a Data Huider</u>
- Sign up as an interested third party
- Sign up as a third party representative

#### Need help with REACH-IT or with this site?

- REACH Frequently Asked Questions (FAQ)
- <u>The REACH legal text</u>
- Contact information

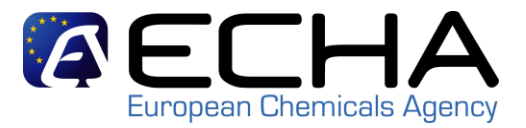

| AE           | LHA                   | -                   | Rea      | ch-IT      | ALE V |
|--------------|-----------------------|---------------------|----------|------------|-------|
| Company sign | -up Company Informati | ion                 |          |            |       |
| User account | Company Information   | Billing information | Contacts | Validation |       |

Please provide your company information below

Fields marked with an asterisk (\*) are mandatory. Hovering over a (?) sign displays help informat

| Company name:       | Test Ispra Italy                                                                                                    |                                                    |
|---------------------|----------------------------------------------------------------------------------------------------|----------------------------------------------------|
| Company UUID:       | ECHA-b26aef04-a68c-46eb-aaeb-5d7285e0124                                                                                                    | 4                                                  |
| D-U-N-S number:     | Evample: 13, 9456, 799                                                                                                    |                                                    |
| VAT number:         | 2 2 2 2 2 2 2 2 2 2 2 2 2 2 2 2 2 2 2                                                                                                    |                                                    |
|                     | Format: Country code + Number; e.g. BE-111-22                                                                                                    | 22-333                                             |
| Remarks:            | ~ ?                                                                                                    |                                                    |
| Company Size        |                                                                                                    |                                                    |
| *                   | I declare the information below to be correct<br>size to be calculated according to Annex to Com<br>Recommendation 2003/361/EC concerning the o<br>small and medium-sized enterprises. | and the company<br>mission<br>Jefinition of micro, |
| • Company size:     | Large<br>Medium<br>Small<br>Micro                                                                                                    |                                                    |
| General contact inf | ormation ?                                                                                                    |                                                    |
| * Phone:            | +39123123123                                                                                                    |                                                    |
| Fax:                |                                                                                                    |                                                    |
| Mobile phone:       |                                                                                                    |                                                    |
| * E-mail:           | peter.smith@test_ispra_italy.it<br>Example: reach@domain.com                                                                                                    | ?                                                  |
| Company web site:   | http://test_ispra_italy.it                                                                                                    |                                                    |
|                     | Your website address must start with 'http://'                                                                                                    |                                                    |
| Company address     |                                                                                                    |                                                    |
| Street:             | Via Esperia                                                                                                    |                                                    |
| Street 2:           |                                                                                                    |                                                    |
| * Postal code:      | 123123                                                                                                    |                                                    |
| City / Town:        | Ispra                                                                                                    |                                                    |
| Region / County:    |                                                                                                    |                                                    |
| - Country:          | Italy 🔽                                                                                                    |                                                    |
| Postal address:     |                                                                                                    |                                                    |
|                     |                                                                                                    |                                                    |
| e e Previoue        |                                                                                                    | Nextss                                             |

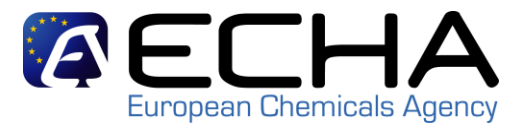

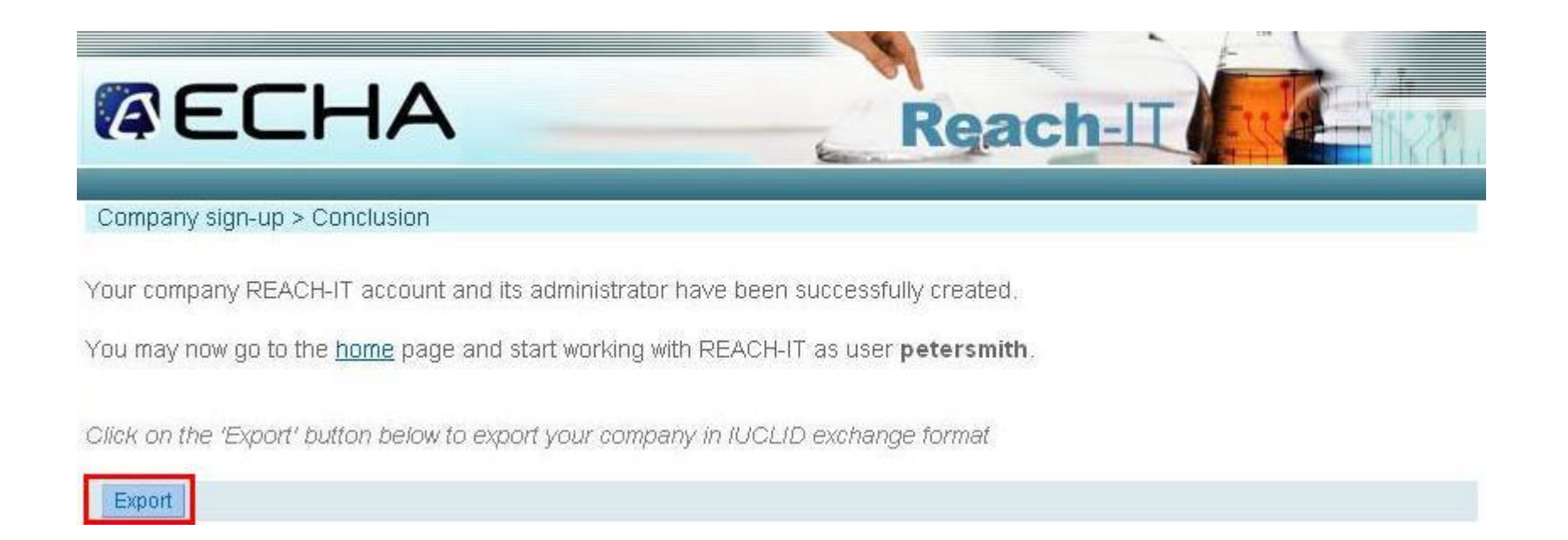

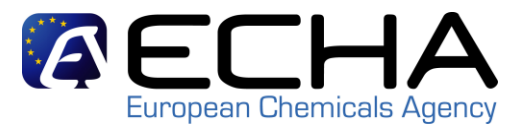

| Opening ECHA 1271404793699.i5z                                                                                                    | Enter name of file to save to                                                  | ?×     |
|----------------------------------------------------------------------------------------------------|--------------------------------------------------------------------------------|--------|
| You have chosen to open                                                                                                    | Save in: 🗀 LEOX 💽 🥥 🥩 🖽 🗸                                                      |        |
| <ul> <li>ECHA_1271404793699.i5z</li> <li>which is a: I5Z file<br/>from: https://industry-shared.reach.europa.local</li> <li>What should Firefox do with this file?         <ul> <li>Open with WinZip (default)</li> <li>Save File</li> <li>Do this automatically for files like this from now on.</li> </ul> </li> </ul> | Wy Recent   Documents   Documents   My Documents   My Documents   My Documents |        |
|                                                                                                    | File name: ECHA_1271404793699.15z                                              | Save   |
|                                                                                                    | My Network Save as type:                                                       | Cancel |

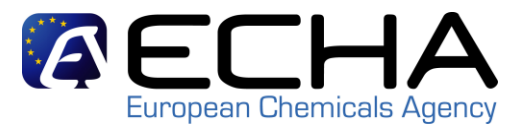

| 🔄 IUCLID 5                                                                                                 |                                                                                                    |
|----------------------------------------------------------------------------------------------------|----------------------------------------------------------------------------------------------------|
| <u>F</u> ile <u>E</u> dit <u>G</u> o <u>W</u> indow <u>H</u> elp Plugins                                   |                                                                                                    |
|                                                                                                    | 🧋 I 🎯                                                                                                    |
| Tasks                                                                                                    |                                                                                                    |
| Legal entity           Create and update company /organisation related information           New, Update   | Legal entity site<br>Create and update legal entity sites<br><u>New, Update</u>                                       |
| Substance<br>Create and update substance related information<br>New, Update                                | Mixture     Create and update mixture related information <u>New, Update</u>                                          |
| Template<br>Create and update template related information<br>New, Update                                  | Category<br>Create and update category related information<br><u>New, Update</u>                                      |
| View dossier data<br>View, <u>Compare</u>                                                                  |                                                                                                    |
| Inveniories                                                                                                |                                                                                                    |
| View EC inventory related information<br>View, Import                                                      | Literature reference<br>View and exchange literature reference inventory related information<br><u>View, Exchange</u> |
| Reference substance<br>Create and update reference substance related information<br>New, Update            |                                                                                                    |
| Tools and administration                                                                                   |                                                                                                    |
| Manage users, roles, preferences, etc.<br>User preferences, Set password, User management, Role management | Import<br>Import data from other IUCLID 5 systems<br>Import, <u>Bulk import</u>                                       |
| Bulk export<br>Export multiple documents                                                                   |                                                                                                    |

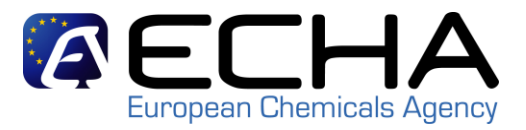

Export multiple documents

Run

| Import assistant                                                                                         |                        |                                                            |           |
|----------------------------------------------------------------------------------------------------|------------------------|------------------------------------------------------------|-----------|
| ase select the . <i>i5z</i> file to be imported<br>rify content carefully before importing               | 4                      | lity site                                                  |           |
| Select the import file                                                                                   |                        | nd update legal entity sites                               |           |
| d:\temp\ECHA_1271403141896.i5z                                                                           | a,                     |                                                            |           |
| Over write mode  never  if newer than existing  always  science                                          |                        | nd update mixture related information<br><u>idate</u><br>y |           |
|                                                                                                    |                        | ZEACH-IT LEOX                                              |           |
| ools and administration                                                                                  | File <u>N</u> ame:     | ECHA_1271403141896.i5z                                     |           |
| Manage users, roles, preferences, etc.<br>User preferences, Set password, User management, Role manageme | Files of <u>T</u> ype: | .152 IUCLID 5 data exchange container                      | OK Cancel |

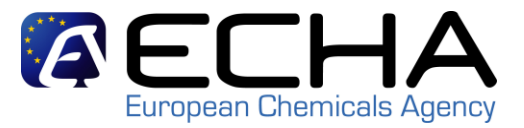

|       | 1        |          |                   |                |            |
|-------|----------|----------|-------------------|----------------|------------|
| nport | Document | Endpoint | Last modification | Compared to da | Validation |
|       |          |          |                   |                |            |

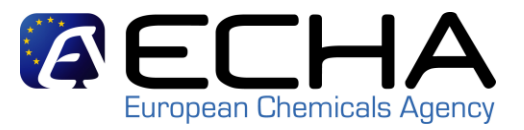

|                                                                               |                                                                                                    |                                                                                              | Welcome<br>Logout                                                          | Peter Smith                  | (petersmith_ | _test) |
|-------------------------------------------------------------------------------|----------------------------------------------------------------------------------------------------|----------------------------------------------------------------------------------------------|----------------------------------------------------------------------------|------------------------------|--------------|--------|
|                                                                               | IUCLID 5 Project                                                                                                    | User Info                                                                                    | Download                                                                   | Support                      | REACH        | News   |
|                                                                               | User Info   LEO                                                                                                    | Creation   You                                                                               | ur LEOs                                                                    |                              |              |        |
| Legal<br>A Legal e<br>organisat<br>organisat<br>here the<br>created<br>Organi | Entity Object (I<br>ntity can be an indivisi<br>ion (including SMEs),<br>ion, a partnership (no<br>data about a Legal er<br>a LEO.<br>sation informatic | LEO) Crea<br>dual, an indu<br>a university,<br>on exhaustive<br>ntity for whic<br>on - Gener | ation<br>strial or comm<br>a research<br>enumeration<br>h you have a<br>al | nercial<br>). Edit<br>Iready |              |        |
| IUCLID 4<br>available                                                         | PIN (if                                                                                                    |                                                                                              |                                                                            |                              |              |        |
| Company                                                                       | name (*): Test Is                                                                                                    | pra                                                                                          |                                                                            |                              |              |        |
| DUNS n                                                                        | mher:                                                                                                    |                                                                                              |                                                                            |                              |              |        |

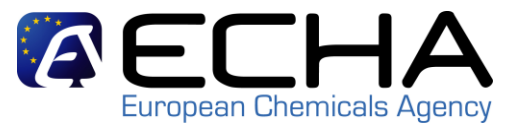

| Organisat                       | ion information - Contact Person                                                        |
|---------------------------------|-----------------------------------------------------------------------------------------|
| Enter data ab<br>the Legal Enti | out the person that will act as primary contact for<br>ty.                              |
| Organisation:                   | Test Company                                                                            |
| Title:                          | Mr                                                                                      |
| First name:                     | Peter                                                                                   |
|                                 |                                                                                         |
| Region /<br>County:             |                                                                                         |
| Country:                        | — not specified —                                                                       |
|                                 | Exit from LEO Creation Submit                                                           |
| Press "Submit'<br>For subsequer | for creation of the Legal Entity<br>It downloading of the Legal Entity XML file (LEOX), |
| please go to s                  | Page 2 of 2                                                                             |

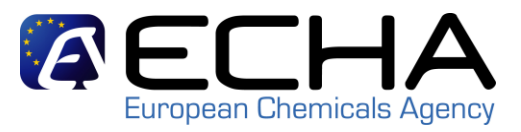

| 39 40<br>Y Zr<br>52 88.90 2 52      |           |          | CAL INFORMAT |         | ABASE | Welcom<br>Logout | e Peter Smith | (petersmith_ | _test) |
|-------------------------------------|-----------|----------|--------------|---------|-------|------------------|---------------|--------------|--------|
|                                     | SION Home | IUCLID 5 | Project      | User I  | info  | Download         | Support       | REACH        | News   |
|                                     |           | User In  | ifo   LEO Cr | reation | Your  | LEOs             |               |              |        |
| Your LEC                            | DS        |          |              |         |       |                  |               |              |        |
| Your LEC<br>Legal<br>entity<br>Name | UUID      | Country  | Address      | Edit    | LEOX  |                  |               |              |        |

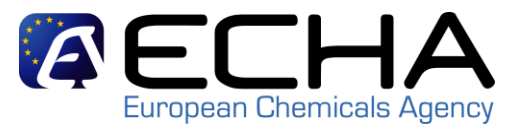

|                                                                                                    | Save As                                           |                                             |                                        |   |    |       | ? 🔀                    |
|----------------------------------------------------------------------------------------------------|---------------------------------------------------|---------------------------------------------|----------------------------------------|---|----|-------|------------------------|
| File Download 🛛 🔀                                                                                                    | Savejn:                                           | C IUCLID 5 LE                               | EOX                                    | ~ | 00 | • 🛄 🔊 |                        |
| Do you want to open or save this file?         Image: Leox_041610090427.i5z         Type: Unknown File Type, 1.27 KB         From: iuclid.echa.europa.eu         Image: Image: | My Recent<br>Documents<br>Desktop<br>My Documents | eox_041610                                  | 0090407.i5z                            |   |    |       |                        |
|                                                                                                    | My Computer                                       | File <u>n</u> ame:<br>Save as <u>t</u> ype: | Leox_041610090448.i5z<br>.i5z Document |   |    | ×     | <u>S</u> ave<br>Cancel |

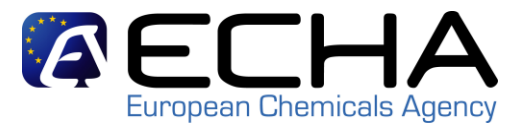

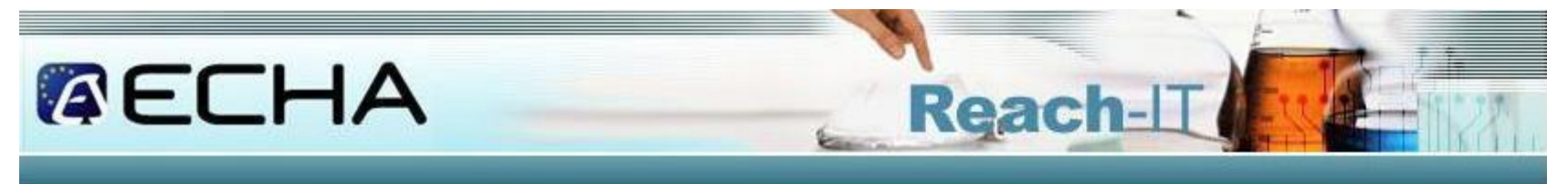

#### Welcome to REACH-IT

REACH-IT provides an online platform to submit data and dossiers (pre-registration, registration, C&L notification, ...) on chemicals. It also allows the Agency and Member States authorities to review the dossiers. The Agency will also use REACH-IT to make non-confidential information on chemicals accessible to public on its website.

#### What can you do?

To login to REACH-IT you first need to sign-up and provide information on your identity and set-up an account for a user who will have administrator privileges to manage your account. You can sign-up either as a company or as a third party.

If you already have an account, you may login to the system.

If you have not created an account yet, you can do it here below.

- Sign up as a company
- Sign up as a Data Holder
- Sign up as an interested third party.
- Sign up as a third party representative

#### Need belowith PEACH IT or with this site?

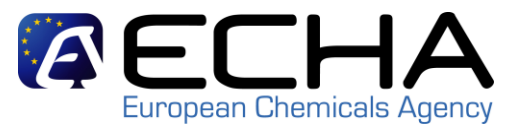

|                                                                    |                                                                                                    |                                                                                                    | ^ |
|--------------------------------------------------------------------|----------------------------------------------------------------------------------------------------|----------------------------------------------------------------------------------------------------|---|
| Company sign-up                                                    | > User account                                                                                     |                                                                                                    |   |
| User account C                                                     | ompany Information Billing information                                                             | Contacts Validation                                                                                                    |   |
| You need to specify<br>(creation of addition<br>requested informat | / a REACH-IT administrator for your contrained to a REACH-IT users for your company on here below. | ompany account. This administrator will be granted special rights<br>/, modification of company information, etc). Please provide the |   |
| Fields marked with                                                 | an asterisk (*) are mandatory. Hoveri                                                              | ng over a (?) sign displays help information.                                                                                         |   |
| User information                                                   | - General                                                                                          |                                                                                                    |   |
| First Name:                                                        | Peter                                                                                              |                                                                                                    |   |
| *Last Name:                                                        | Smith                                                                                              |                                                                                                    |   |
| *E-mail:                                                           | peter.smith@test_ispra_italy.it                                                                    | ?                                                                                                    |   |
| * User ID:                                                         | petersmith ?                                                                                       |                                                                                                    |   |
|                                                                    | ID may consist of up to 20 letter                                                                  | s [A-Z a-z], digits [0-9] or underscores                                                                                              |   |
| * Password:                                                        | *******                                                                                            |                                                                                                    |   |
|                                                                    | The password must have at lease<br>following character types: upper<br>and non alphabetical.       | st 8 letters and contain three of the<br>rcase letter, lowercase letter, number                                                       |   |

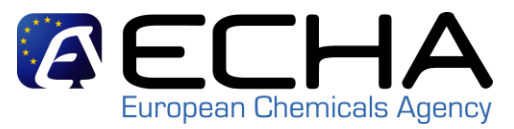

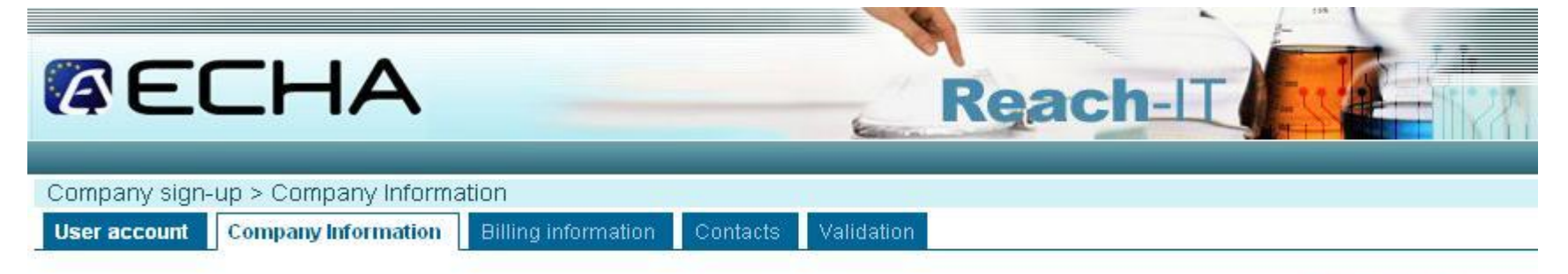

Please import your IUCLID LEOX into REACH-IT. If you do not have any LEOX or do not intend to get one, you may encode your information into REACH-IT. REACH-IT will then attribute to your company a Universal Unique Identifier (UUID).

If you already have a company definition file in the IUCLID format (also known as the LEOX file format), and if you want to have the same UUID for your REACH-IT company definition as for your IUCLID LEOX, you should imperatively import your LEOX, and not enter your company information directly in REACH-IT.

Please load the file in which your company information has been saved.

Fields marked with an asterisk (\*) are mandatory.

| • File name: | Browse    |
|--------------|-----------|
|              | Load file |
| < < Previous |           |

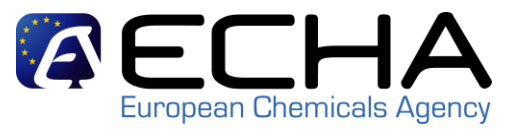

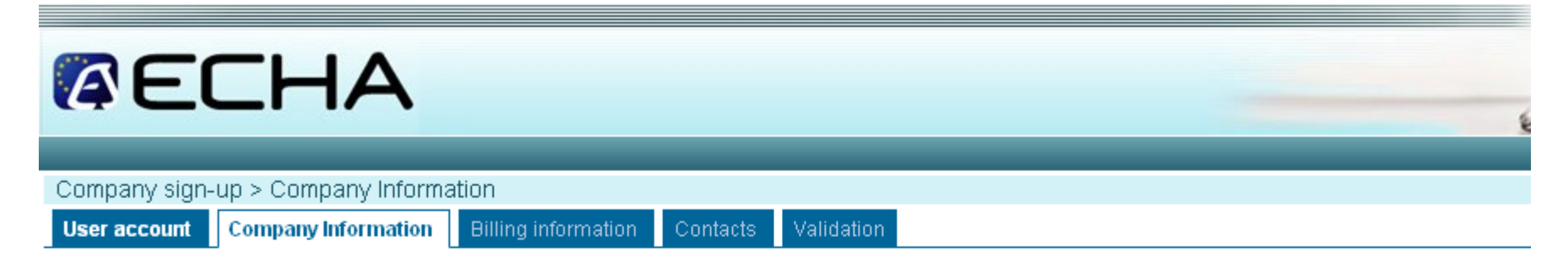

Please import your IUCLID LEOX into REACH-IT. If you do not have any LEOX or do not intend to get one, you may encode your information company a Universal Unique Identifier (UUID).

If you already have a company definition file in the IUCLID format (also known as the LEOX file format), and if you want to have the same UUII LEOX, you should imperatively import your LEOX, and not enter your company information directly in REACH-IT.

Please load the file in which your company information has been saved.

Fields marked with an asterisk (\*) are mandatory.

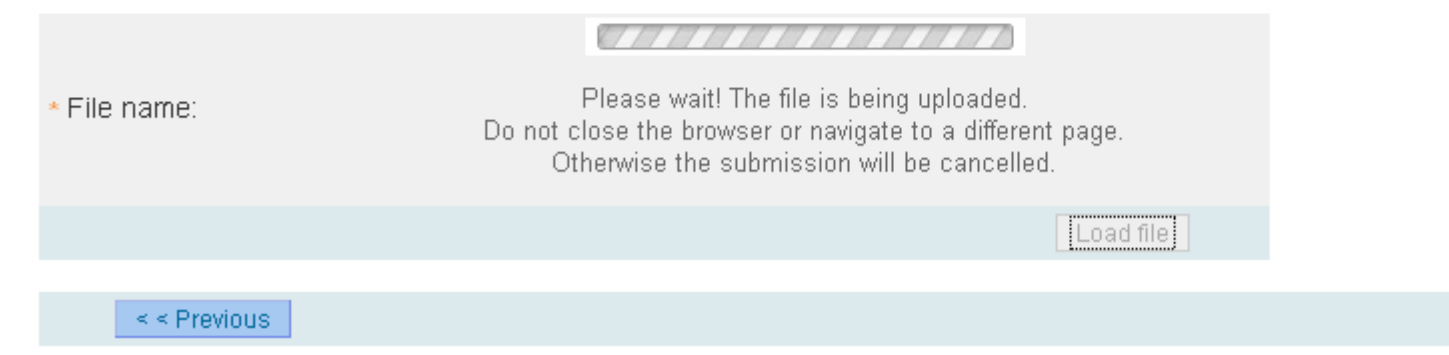

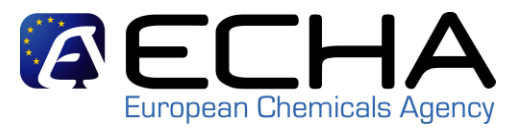

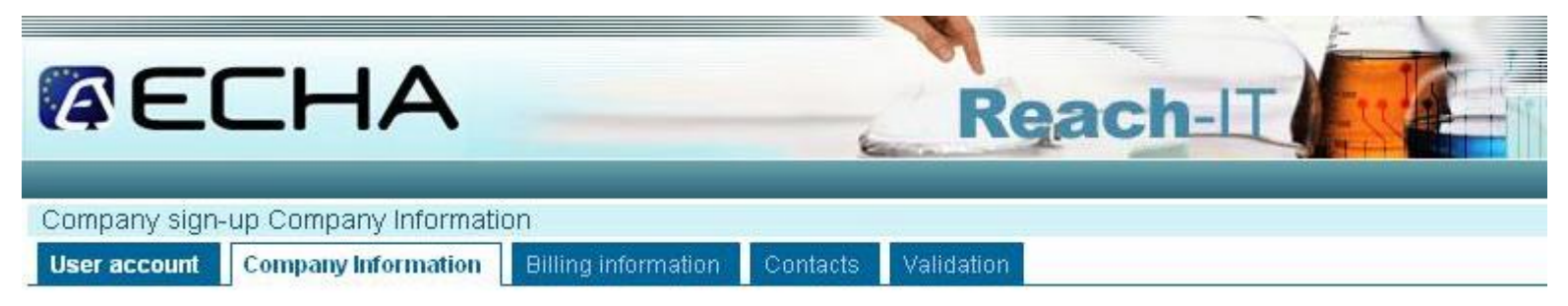

Please provide your company information below

Fields marked with an asterisk (\*) are mandatory. Hovering over a (?) sign displays help information.

| General informatio | n                                                  |
|--------------------|----------------------------------------------------|
| * Company name:    |                                                    |
| Company UUID:      | IUC5-c2c0efb7-8f0b-49cc-bf95-fd1e187f84a0          |
| D-U-N-S number:    | Example: 12-3456-789                               |
| VAT number:        | Pormat: Country code + Number, e.g. BE-111-222-333 |
| Remarks:           |                                                    |

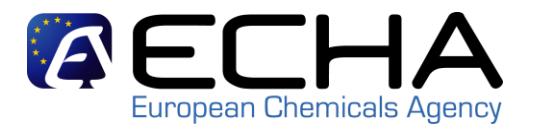

#### **Overview**

- Pre-requisites for member registrants in REACH-IT 2.0

   The LEOX synchronisation
- Confirming membership in a Joint Submission
- Submitting the member registration dossier
- Full registration process overview
- What to do in order to avoid:
  - - Account management problems
  - - Business Rules and TCC problems
- Where to find further information

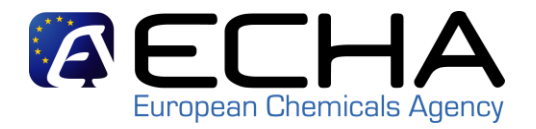

| The joint submission was successfu                  | lly created.                                                 |                                                                                                |                                                                        |
|-----------------------------------------------------|--------------------------------------------------------------|------------------------------------------------------------------------------------------------|------------------------------------------------------------------------|
| Please keep track of the joint submi<br>submission. | ssion name and tol                                           | ken to be used by other members                                                                | of the joint                                                           |
|                                                     | Home > Confirm Memb                                          | ership > Security Token                                                                        | •                                                                      |
| Name: JS formic acid                                | Token Contacts                                               | Validation                                                                                     |                                                                        |
| Token: 865-d34-c5f8-2978498145                      | Please enter the name<br>membership<br>Fields marked with an | e and the security token of the joint submissio<br>asterisk (*) are mandatory. Hovering over a | n for which you wish to confirm<br>(?) sign displays help information. |
|                                                     | • Name                                                       | JS formic acid                                                                                 | ?                                                                      |
|                                                     | • Token                                                      | 865-d34-c5f8-2978498145                                                                        |                                                                        |
|                                                     | Back to home                                                 |                                                                                                | Next > >                                                               |
|                                                     | esten to from a                                              |                                                                                                |                                                                        |

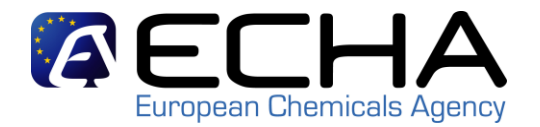

|                      |                                                   | Keach-LL                                                                                        |
|----------------------|---------------------------------------------------|-------------------------------------------------------------------------------------------------|
|                      |                                                   | You are connected as <b>petersmith</b> on behalf of Test Ispra Italy - <b>Preferences</b> - Log |
|                      | Home > Confirm Membe                              | ership > Select Contact > Add/Edit Contact                                                      |
| Company<br>_         | Token Contacts                                    | Validation                                                                                      |
| Pre-registration     | and the second second second second second second |                                                                                                 |
| Pre-SIEF             | Fill the form below to cr                         | reate a new contact person for your company. This person will have the type "pr                 |
| Online dossiers      | registration and winde                            | e available for fullther pre-registration from the contact persons list.                        |
| Phase-in Information | Fields marked with an                             | asterisk (+) are mandatory. Hovering over a (?) sign displays help information.                 |
| Registration /       |                                                   |                                                                                                 |
| notification         | Contact information                               |                                                                                                 |
| Joint submission     | Title:                                            |                                                                                                 |
| Classification and   | First Name:                                       | Peter                                                                                           |
| Labelling            | *Last Name:                                       | Smith                                                                                           |
| Message box          | * Phone:                                          | +39123123123                                                                                    |
| Jser account         | Fav                                               |                                                                                                 |
| Inventories          |                                                   |                                                                                                 |
| Legal entity change  | * E-mail.                                         | peter.smith@test_ispra_italy.it                                                                 |
| nvoices              | Organisation                                      |                                                                                                 |
| Search               | Organisation Name:                                |                                                                                                 |
|                      | Department:                                       |                                                                                                 |
|                      | Address                                           |                                                                                                 |

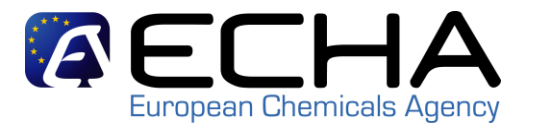

## Reach-

|                                                                                                    | Home                                                                                                    |                                                                                                    |
|----------------------------------------------------------------------------------------------------|----------------------------------------------------------------------------------------------------|----------------------------------------------------------------------------------------------------|
| Company                                                                                                   | Welcome Peter Smith.                                                                                      | REACH-IT News:                                                                                                    |
| Pre-registration<br>Pre-SIEF<br>Online dossiers<br>Phase-in Information<br>Registration /<br>potification | You have 0 <u>unread message(s) in your message box</u> .<br>You last connected on 2010-03-09 10:33:18.0. | Shared environment unavailability<br>02/12/2009<br>Due to electrical works carried out in the<br>building all REACH-IT environments need<br>to be shutdown. REACH-IT shared<br>environment will be shutdown on Friday<br>December 14h00 EET. Normal service<br>will resume on Monday at some point |
| leint submission                                                                                          | View joint                                                                                                | during the day.                                                                                                    |
| Classification and<br>Labelling                                                                           | submissions<br>Create joint                                                                               | REACH-IT 1.5 migration testing in the shared environment                                                                                                    |
| Message box 🛛 📲                                                                                           | submission                                                                                                | The shared environment will be used for                                                                                                    |
| User account                                                                                              | Confirm                                                                                                   | REACH-IT 1.5 migration testing since                                                                                                    |
| Inventories                                                                                               | indiriberarily                                                                                            | December. Day to day planning is as                                                                                                    |

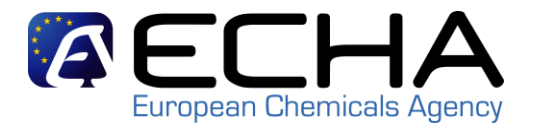

|                                |                         | M                                         |                                                                 |
|--------------------------------|-------------------------|-------------------------------------------|-----------------------------------------------------------------|
|                                |                         | Rea                                       | ach-II (                                                        |
|                                |                         | You are connected as <b>petersmith</b> on | behalf of Test Ispra Italy - <u>Preferences</u> - <u>Logout</u> |
|                                | Home > Confirm Memb     | ership > Validation                       |                                                                 |
| Company                        | Token Contacts          | Validation                                |                                                                 |
| Pre-registration               |                         |                                           |                                                                 |
| Pre-SIEF                       | Please verify your info | ormation before submitting your joint sub | mission. You can go back to each section if                     |
| Online dossiers                | corrections are neede   | d.                                        |                                                                 |
| Phase-in Information           | Substance identificatio | an Joint Submission                       |                                                                 |
| Registration /<br>notification | Substance iden          | tification                                |                                                                 |
| Joint submission               | ousounoo nuon           | unoucon                                   |                                                                 |
| Classification and             | [200-579-1] formic a    | cid                                       |                                                                 |
| Labelling                      | This information pr     | ovision refers to the substance ider      | ntified from the following main                                 |
| Message box                    | constituent(s):         |                                           |                                                                 |
| User account                   | EC Number               | CAS Number                                | Name                                                            |
| Inventories                    | 200-579-1               | 64-18-6                                   | formic acid                                                     |
| Legal entity change            | loint Submissi          | 20                                        |                                                                 |
| Invoices                       | Joint Submissio         | 511                                       |                                                                 |
| Search                         | Joint submission in     | nformation                                |                                                                 |
|                                | Name                    | JS formic acid                            |                                                                 |
|                                | Description             |                                           |                                                                 |
|                                | Highest tonnage bar     | id                                        |                                                                 |
|                                |                         |                                           |                                                                 |
|                                |                         |                                           |                                                                 |
|                                | Confirm members         | riip Cancei                               |                                                                 |

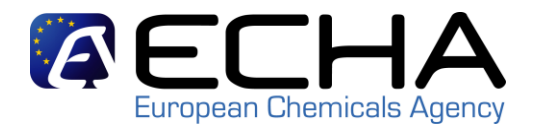

#### Home > Messages

This internal message box is dedicated to the reception of messages sent by REACH IT (ECHA) to the user. You will not receive messages from REACH IT concerning your actions on this site in your private or professional email account. However, if you want to receive alerts when a message is received in this internal message system, you can define this as an option in your <u>User Preferences</u>.

The list below displays the internal messages that were sent to you the last 30 days. To view all internal messages click <u>here</u>.

Message box folder ? | User folder | Organisation folder | Role folder | Deleted | messages

| elect A | All   Selec           | t None                                                                                                    | 1                                                                                                    |                     |             |                    |
|---------|-----------------------|----------------------------------------------------------------------------------------------------|----------------------------------------------------------------------------------------------------|---------------------|-------------|--------------------|
| elect   | Details               | Read                                                                                                    | Subject                                                                                                    | Creation Date       | Expire Date | Recipient          |
|         | <u>▼Hide</u>          | Yes                                                                                                    | Joint Submission membership<br>confirmed.                                                                                                    | 09/03/2010<br>10:51 |             | Party<br>(EduCHEM) |
|         | L<br>L                | oint Su<br>oint Su                                                                                             | ubmission membership confirmed<br>ubmission details:                                                                                                    | d.                  |             |                    |
|         | N C J A A F S A F F N | lame: J<br>)escrip<br>oint Me<br>scting N<br>ssigne<br>Registra<br>Registra<br>Registra<br>Party de<br>lame: 1 | IS formic acid<br>tion: -<br>embership details:<br>Member: true<br>ed to be Lead: false<br>ation Date: 09/03/2010<br>gin: false<br>ledgement date: 09/03/2010<br>ation Date: 09/03/2010<br>etails:<br>Test Ispra Italy |                     |             |                    |

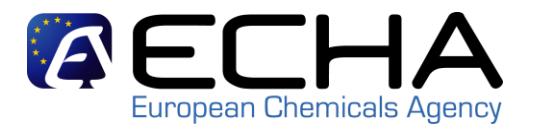

#### **Overview**

- Pre-requisites for member registrants in REACH-IT 2.0

   The LEOX synchronisation
- Confirming membership in a Joint Submission
- Submitting the member registration dossier
- Full registration process overview
- What to do in order to avoid:
  - - Account management problems
  - - Business Rules and TCC problems
- Where to find further information

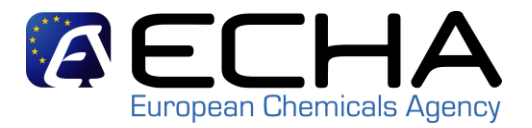

| (aec)                 | H/ Rea<br>You are connected as u07015 or          | ch-IT<br>behalf of EduCHEM - Preferences - Logout                 |
|-----------------------|---------------------------------------------------|-------------------------------------------------------------------|
|                       | Home                                              |                                                                   |
| Company               | Welcome Alan Blacke                               | REACH-IT News:                                                    |
| Pre-registration      |                                                   | Shared environment unavailability                                 |
| Pre-SIEF              | You have U unread message(s) in your message box. | 02/12/2009<br>Due to electrical works corriad out in              |
| Online dossiers       |                                                   | the building all REACH-IT                                         |
| Dhace in Information  |                                                   | environments need to be shutdown.                                 |
| Fhase-III Information |                                                   | REACH-IT shared environment will be shutdown on Friday 4 December |
| Registration /        | View registration /                               | 14h00 EET. Normal service will                                    |
| loint cubmiccion      | Subset                                            | resume on Monday at some point                                    |
|                       | registration /                                    | during the day.                                                   |
| Classification and    | notification                                      | REACH-IT 1.5 migration testing in the                             |
| Massage hav           | Claim Notified                                    | shared environment                                                |
| wessage box           | Substance                                         | 01/12/2009<br>The shared environment will be used                 |
| User account          | Cease Manufacture                                 | for REACH-IT 1.5 migration testing                                |
| Inventories           | Restart                                           | since Wednesday 2 December until                                  |
| Legal entity change   | Manufacture                                       | Friday 4 December. Day to day                                     |
| Invoices              |                                                   | Wednesday: last day to submit test                                |
| Search                |                                                   | dossiers into the system<br>Thursday: dossier submission will be  |

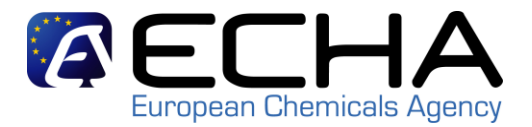

| AEC                                                    | H/ Reach-IT                                                                                                    |
|--------------------------------------------------------|----------------------------------------------------------------------------------------------------|
|                                                        | You are connected as <u>u07015</u> on behalf of EduCHEM - <u>Preferences</u> - <u>Logout</u>                                                                                                    |
| Company<br>-                                           | Registration / notification submission                                                                                                    |
| Pre-registration<br>Pre-SIEF<br>Online dossiers        | Here you can begin the submission process of your dossiers for the processes in the drop-down menu shown below. To submit an update you should use the same process as for the initial submission. The new dossier submitted as an update must also contain all the previously submitted required information. |
| Phase-in Information<br>Registration /<br>notification | Fields marked with an asterisk (*) are mandatory.                                                                                                    |
| Joint submission                                       | type:                                                                                                    |
| Classification and<br>Labelling                        | Registration<br>Registration of on-site isolated intermediate                                                                                                    |
| Message box<br>User account                            | Product and Process Orientated Research and Development (PPORD) notification<br>Classification and Labelling (C&L) notification                                                                                                    |
| Inventories                                            | Inquiry notification                                                                                                    |

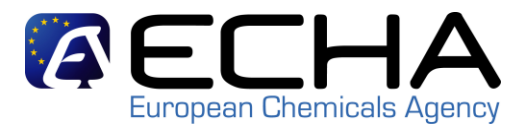

Linux and Ordensite Description links

|                                 | Home > Submir                                                                                       | Dossier miro                                                                                                    |              |  |
|---------------------------------|----------------------------------------------------------------------------------------------------|----------------------------------------------------------------------------------------------------|--------------|--|
| Company                         | Registration                                                                                        | notification submission                                                                                                    |              |  |
| Pre-registration                | Here you can begin the submission process of your dossiers for the processes in the dron-down menu  |                                                                                                    |              |  |
| Pre-SIEF                        | shown below. To submit an update you should use the same process as for the initial submission. The |                                                                                                    |              |  |
| Online dossiers                 | new dossier sui                                                                                     | omitted as an update must also contain all the previously submitted required.                                                                                                    | information. |  |
| Phase-in Information            | Fields marked                                                                                       | with an asterisk (*) are mandatory.                                                                                                    |              |  |
| Registration /<br>notification  | *Submission                                                                                         | Registration                                                                                                    | ~            |  |
| Joint submission                | Purchase                                                                                            |                                                                                                    |              |  |
| Classification and<br>Labelling | order.                                                                                              |                                                                                                    |              |  |
| Message box                     |                                                                                                    | the submitting party declares the information above is correct and the company size to be calculated according to Annex to Commission                                                                                                    |              |  |
| User account                    | Declaration:                                                                                        | Recommendation 2003/361/EC concerning the definition of micro,<br>small and medium-sized enterprises. The submitting party also                                                                                                    |              |  |
| Inventories                     |                                                                                                    | declares that, following careful verification, the substance subject of                                                                                                    |              |  |
| Legal entity change             |                                                                                                    | notification under Regulation (EC) No 1907/2006                                                                                                    |              |  |
| Invoices                        | Joint submissio                                                                                     | n                                                                                                    |              |  |
| Search                          | Related to a<br>joint<br>submission:                                                                |                                                                                                    |              |  |
|                                 | submission                                                                                          | JS formic acid                                                                                                    |              |  |
|                                 | name:                                                                                               |                                                                                                    |              |  |
|                                 | Opt-in for confi                                                                                    | dentiality claim(s)                                                                                                    |              |  |
|                                 | Declaration:                                                                                        | I claim confidentiality according to Article 10(a)(xi) of the REACH<br>Regulation for the following study summaries or robust study<br>summaries for which confidentiality was claimed in the registration<br>submitted by the lead registrant. |              |  |
|                                 | Proceed                                                                                             |                                                                                                    |              |  |

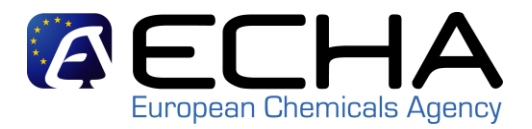

| Registration                                                                                                    |                     |
|----------------------------------------------------------------------------------------------------|---------------------|
| Please pick here using the "Browse" button the file which contains your dossier (you been created using IUCLID 5 and have the extension "i5z") | ur file should have |
| <ul> <li>File<br/>C:\Documents and Settings\u07015\Desktop\Complete substance dataset.i5z</li> <li>* Enter</li> </ul>                          | Browse              |
| the 2cgpp ?<br>text shown:                                                                                                    |                     |
| Can't read the text below? <u>Try another</u>                                                                                                  |                     |
| Access code for large files                                                                                                    |                     |
| For the submission of a file larger than 20 MB, please <u>request a large file access co</u><br>submission.                                    | <u>ode</u> belore   |
| If you have an access code for a large dossier, please, enter it here<br>Large<br>file<br>access<br>code:                                      |                     |
| Submit dossier                                                                                                    |                     |

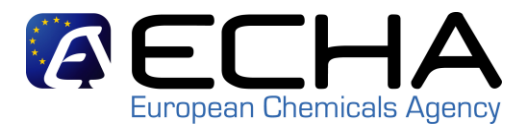

| Confirm Dossier Submi                                                                            | Ission                         |
|--------------------------------------------------------------------------------------------------|--------------------------------|
| Dossier type:                                                                                    | Registration                   |
| Dossier file name:                                                                               | Complete substance dataset.i5z |
| Organisation Name:                                                                               | EduCHEM                        |
| Company size:                                                                                    | Medium                         |
| Invoice Contact Name:                                                                            | Peter Smith                    |
| Joint submission                                                                                 |                                |
| Related to a joint<br>submission:                                                                | Yes                            |
| Joint submission name:                                                                           | JS formic acid                 |
| Confidentiality claim(s)                                                                         |                                |
| Declaration:                                                                                     | No                             |
| Number of study<br>summaries/robust study<br>summaries for which a<br>fee will be levied:        | ÷                              |
| List of study<br>summaries/robust study<br>summaries for which<br>confidentiality is<br>claimed: | ¥1.                            |
| Submitting justification (s) for the above                                                       |                                |
| Connuentiality claim(s).<br>Confirm submiss                                                      | ion Cancel submission          |
|                                                                                                  |                                |

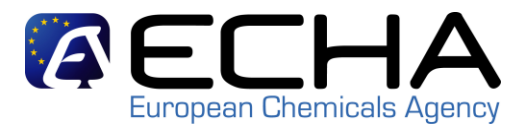

4

### Submitting the member registration dossier

Reach-

### *<i>AECHA*

|                                 | You are connected as <u>u0/015</u> on behalf of EduCHEM - <u>Preferences</u> - <u>Logout</u>                                                                                                    |  |  |
|---------------------------------|----------------------------------------------------------------------------------------------------|--|--|
|                                 | Home > Submit Dossier Intro > Dossier Submission Successful                                                                                                    |  |  |
| Company<br>Pre-registration     | Your dossier has been successfully submitted. Please find below the preliminary submission number.                                                                                                    |  |  |
| Pre-SIEF                        | Registration                                                                                                    |  |  |
| Online dossiers                 | Preliminary submission number                                                                                                    |  |  |
| Phase-in Information            | Your dossier has received the following preliminary submission number: XU122516-07,                                                                                                    |  |  |
| Registration /<br>notification  | A report indicating the status of this dossier will be available in your <u>Message box</u> shortly.<br>Please use this preliminary submission number if you need to contact the Agency about this dossier.    |  |  |
| Joint submission                | until you receive a submission or reference number.                                                                                                    |  |  |
| Classification and<br>Labelling | Your dossier is under examination by our IT systems to ensure that as a valid dossier it can be correctly<br>processed. Following the successful completion of this task you will receive a subsequent message |  |  |
| Message box                     | confirming the submission and providing you with a submission date and submission number.                                                                                                    |  |  |
| User account                    |                                                                                                    |  |  |
| Inventories                     | You will receive the reference number upon successful processing of this dossier by ECHA's systems.                                                                                                    |  |  |
| Legal entity change             | At any time you can also consult the status of your dossier and the report in the menu                                                                                                    |  |  |
| Invoices                        | "Registration/notification \ View registration/notification" and indicating your (preliminary) submission number to retrieve it.                                                                               |  |  |
| Search                          |                                                                                                    |  |  |

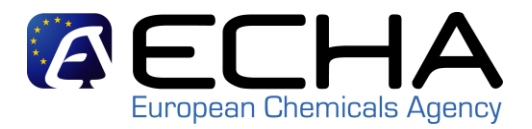

| Select A | All   Selec      | t None                                                   |                                                                                                    |                                                                    |                                            |                               |
|----------|------------------|----------------------------------------------------------|----------------------------------------------------------------------------------------------------|--------------------------------------------------------------------|--------------------------------------------|-------------------------------|
| Select   | Details          | Read                                                     | Subject                                                                                                    | Creation Date                                                      | Expire Date                                | Recipient                     |
|          | <u>.▼Hide</u>    | Yes                                                      | File under examination<br>(XU122516-07) - Registration<br>(reg.)                                                                                                    | 09/03/2010<br>12:58                                                |                                            | User(u07015)                  |
|          | )<br>F<br>C<br>F | /our do<br>Prelimin<br>Dossier<br>File nar               | ossier is under examination by ou<br>hary submission number: XU1225<br>type: Registration (regular)<br>ne: Complete substance dataset                                   | ir IT systems.<br>i16-07<br>.i5z                                   |                                            |                               |
| 1        |                  | Downlo:<br>Go to d                                       | ad submission report<br>ossier                                                                                                    |                                                                    |                                            |                               |
|          | s<br>F<br>J<br>A | ∕our do<br>and it c:<br>Followir<br>confirmi<br>providir | ossier is under examination by ou<br>an be processed correctly.<br>Ing the successful completion of the<br>Ing your submission and<br>Ing you with a submission date an | ir IT systems to ens<br>his task you will rec<br>d submission numb | sure that it is a<br>eive a subseq<br>per. | valid dossier<br>uent message |

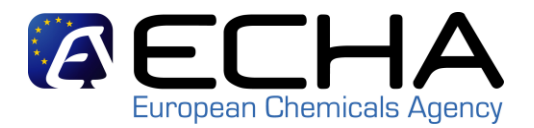

#### Passed Tasks

| No. | Task                         | Remark | Result    |
|-----|------------------------------|--------|-----------|
| 1.  | Virus check                  | -      | Succeeded |
| 2.  | File format validation       | -      | Succeeded |
| 3   | Check XML structure          | -      | Succeeded |
| 4.  | Enforce Rules                | -      | Succeeded |
| 5.  | Store Dossier                |        | Succeeded |
| 6   | Create Substance Identity    |        | Succeeded |
| 7.  | Assign MSCAs                 |        | Succeeded |
| 8.  | Technical Completeness Check | ÷.     | Succeeded |
| 9   | Pay Submission Fee           |        | Succeeded |
| 10. | Overall Completeness Check   | +      | Succeeded |
| 11. | Issue Reference Number       | -      | Succeeded |
| 12. | End of Pipeline Activities   |        | Succeeded |
| 13. | Data Dissemination           |        | Succeeded |
| 14. | Trigger WorkFlow             |        | Succeeded |

Download submission report

Export submitted EC substance(s)

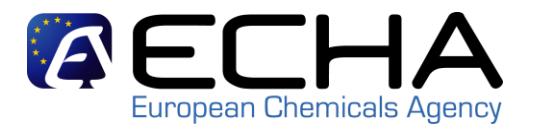

#### **Overview**

- Pre-requisites for member registrants in REACH-IT 2.0

   The LEOX synchronisation
- Confirming membership in a Joint Submission
- Submitting the member registration dossier
- Full registration process overview
- What to do in order to avoid:
  - Account management problems
  - - Business Rules and TCC problems
- Where to find further information

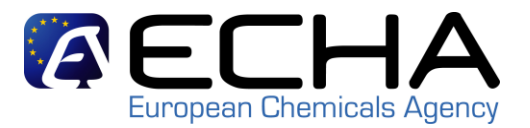

### **Full overview of the registration process**

Environment where things happen:

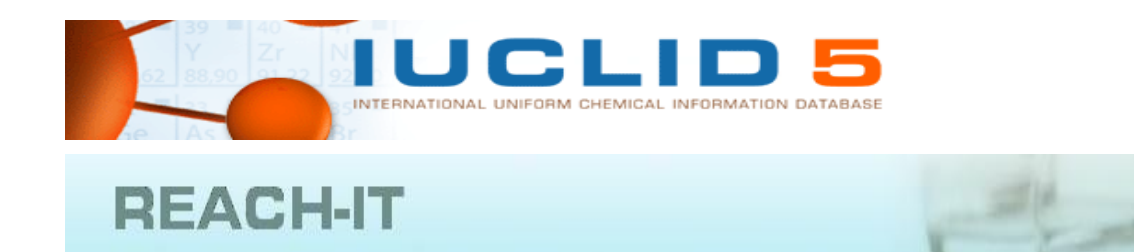

#### Process status bar:

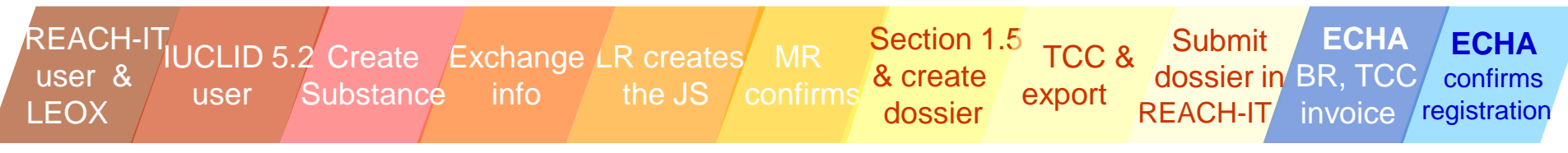

### 1. LR and MR create REACH-IT accounts and synchronise the LEOX

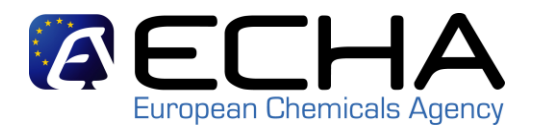

### The LEOX used in REACH-IT must be the same as the one used in IUCLID 5.2 in order to create the substance dataset and the dossier. Synchronise:

1) If you already have a REACH-IT account, export your LEOX from REACH IT and import it into IUCLID 5.2 (most common case)

IUCLID 5

INTERNATIONAL UNIFORM CHEMICAL INFORMATION DATABASE

2) If you still do not have an account in REACH-IT:

REACH-IT user & LEOX

REACH-IT

- but you have one in the IUCLID 5 website that you are using in IUCLID 5.2 already, export it from the IUCLID 5 website and import it in REACH-IT during the sign-up

- nor in IUCLID 5, create a new REACH-IT account encoding your data manually and when the LEOX is created, export it from REACH-IT and import it in your IUCLID 5.2 installation

2. Lead registrant (LR) and member registrant (MR) add an official LEOX to their user(s) in IUCLID 5.2 and install the TCC plug-in

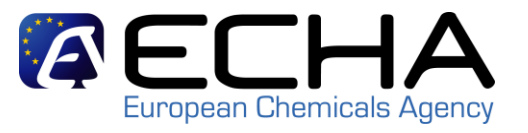

- Import the Legal Entity Object (LEOX) created and exported from the IUCLID 5 website or from REACH-IT 2.0
- With the IUCLID 5.2 administrator user, assign the LEOX to the user(s) in IUCLID 5.2 who are going to work on the substance
- Login in IUCLID 5.2 with such user
- Install the TCC (Technical Completeness Check) plug-in from the IUCLID 5 website

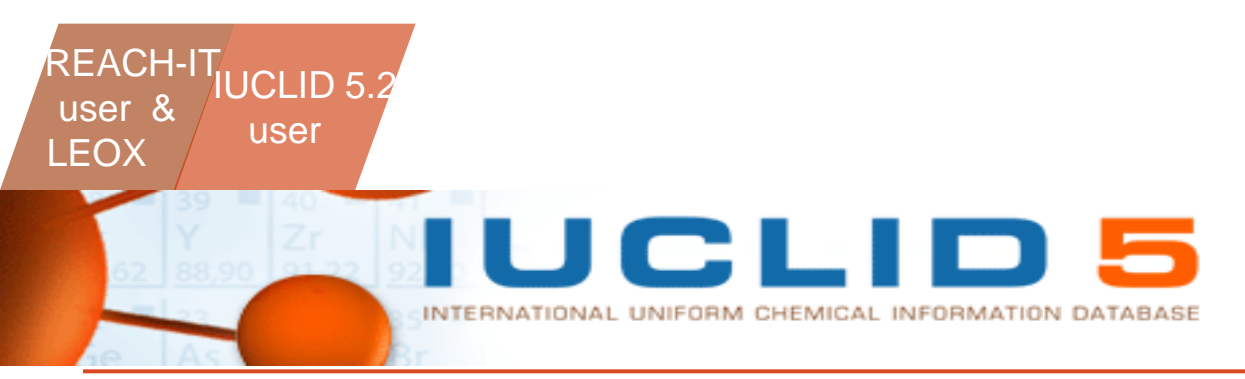

#### 3. Create Substance in IUCLID 5.2 (Part 1) (LR and MR minimum requirements)

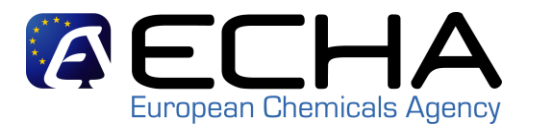

- **New Substance**  $\rightarrow$  Give a name and assign the LEOX
- Section 1.1. Add a reference substance (i.e. formaldehyde), type, role
- **Section 1.2.** Add one substance composition to the substance, giving it a name and adding a constituent by selecting a reference substance (select formaldehyde)
- Sections 1.3, 1.4, (1.5 and 1.7)
- (LR) Section 2.2. Add a classification and labelling information
- Section 3.1. Methods of manufacture
- Section 3.2. Add tonnage and year
- Section 3.3. Add a new site, giving it a name and also indicating the address, postal code, town and country
- Sections 3.4 and 3.5

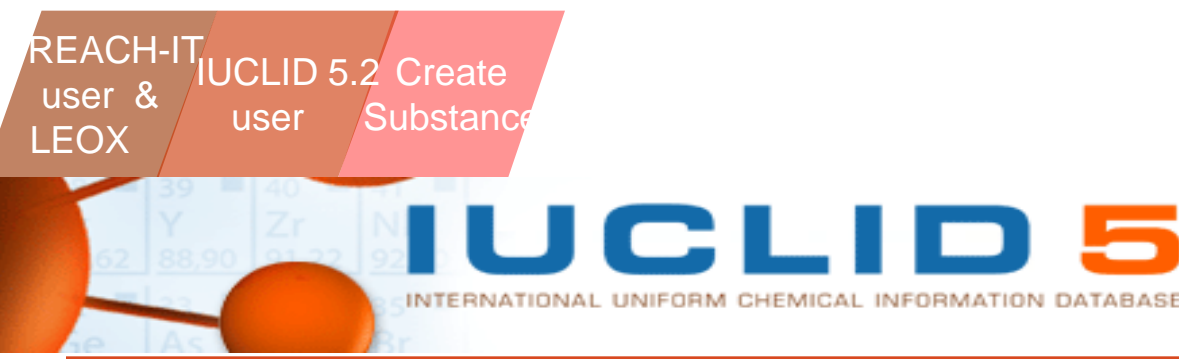

#### 3. Create Substance in IUCLID 5.2 (Part 2)

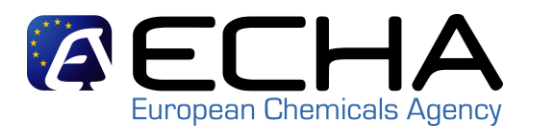

- The LR creates the substance including all his/her endpoint study records
- The MR creates a substance dataset only indicating the information in sections 1 and 3.
  - If the MR decides to opt-out for some of the endpoints, he/she must include them in the relevant section in the substance. The rest of sections must be empty as they will be included by the LR in the joint submission dossier

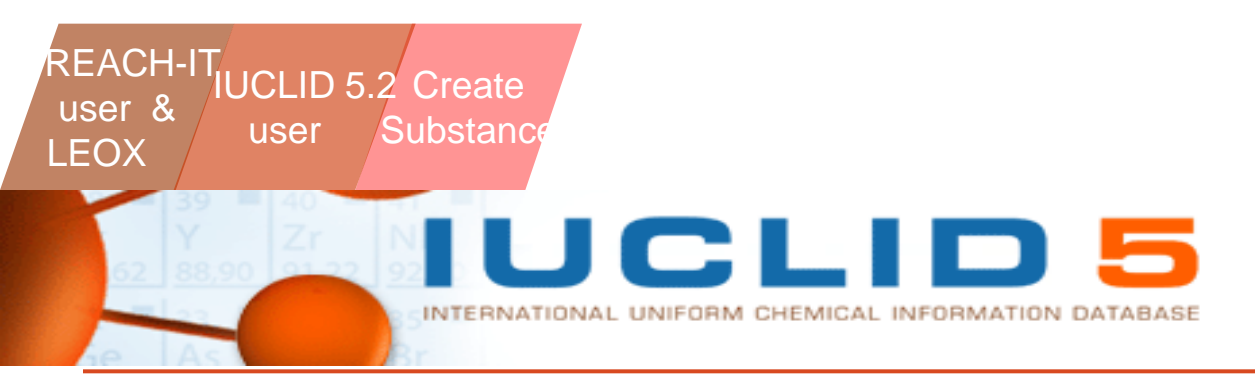

INTERNATIONAL UNIFORM CHEMICAL INFORMATION DATABASE

info

UCLID 5.2 Create Exchange

Substance

REACH-I

user &

LEOX

user

The LR imports the endpoints into his IUCLID 5.2 installation and copies ۲ them to the joint submission substance dataset.

The LR substance dataset has now all the endpoints from the MRs

http://echa.europa.eu

If the MR still has endpoints to share with the LR, the MR goes through • the export wizard steps, exports the all his/her endpoints (except those that are part of the opt-out) and sends them to the LR

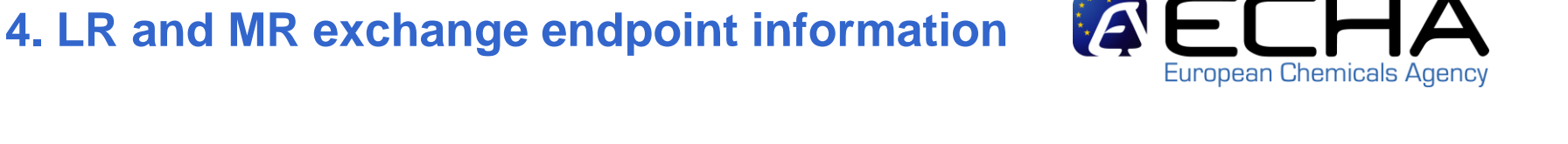

43

5. Lead Registrant creates the joint submission in REACH-IT 2.0

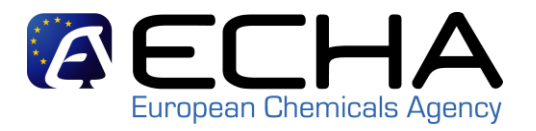

- Create the joint submission giving it a meaningful name in order to facilitate handling it. (e.g JointSubmission\_substance)
- Transmit the name of the joint submission and the token created by REACH-IT 2.0 to the MR (Outside REACH-IT)

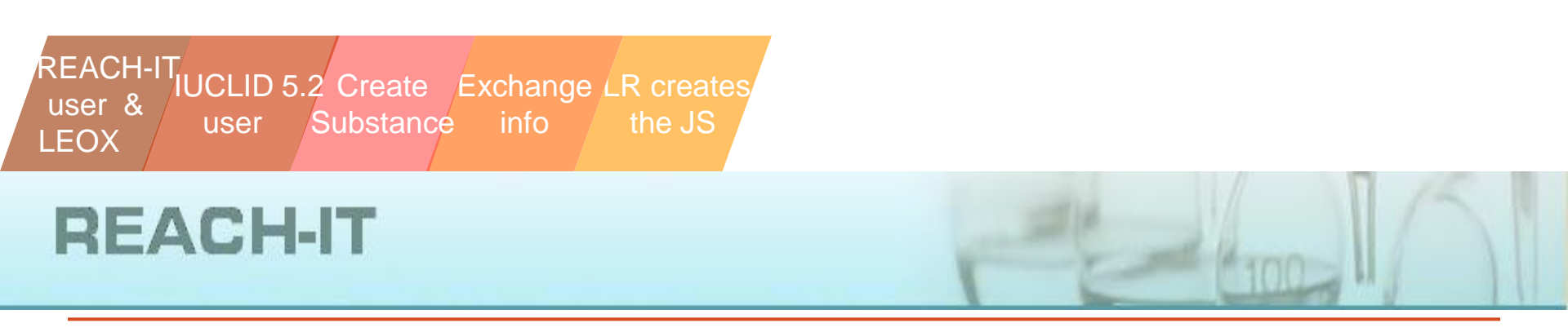

6. Member Registrant confirms membership to the joint submission in REACH-IT 2.0

• Confirm membership to the **JointSubmission\_substance** providing this name and the token given by the LR

After confirmation, the token is no longer needed

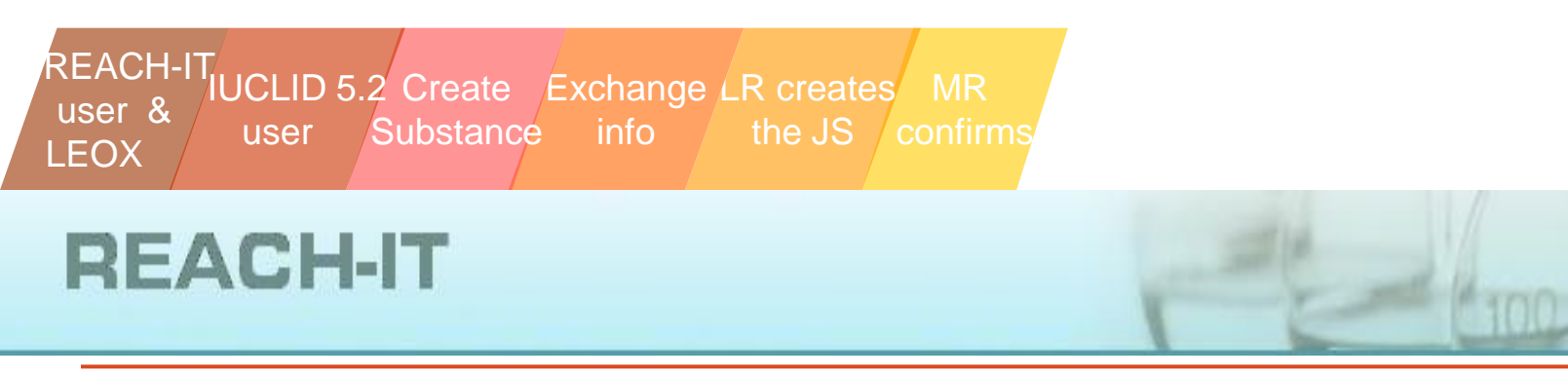

7. LR and MR may update section 1.5 in IUCLID 5.2 and create the IUCLID 5.2 dossier

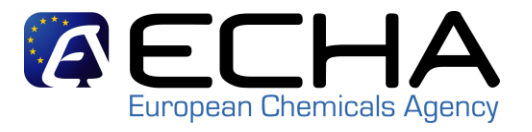

- MR and LR may use Section 1.5 for their own administrative purposes but this information will not be verified against REACH-IT
- The LR creates a dossier selecting the dossier template: "REACH Registration above 1000 tonnes"
- the MR creates a dossier selecting one of the dossier templates:
   "REACH Registration member of a joint submission" for:
  - the general case
  - intermediates

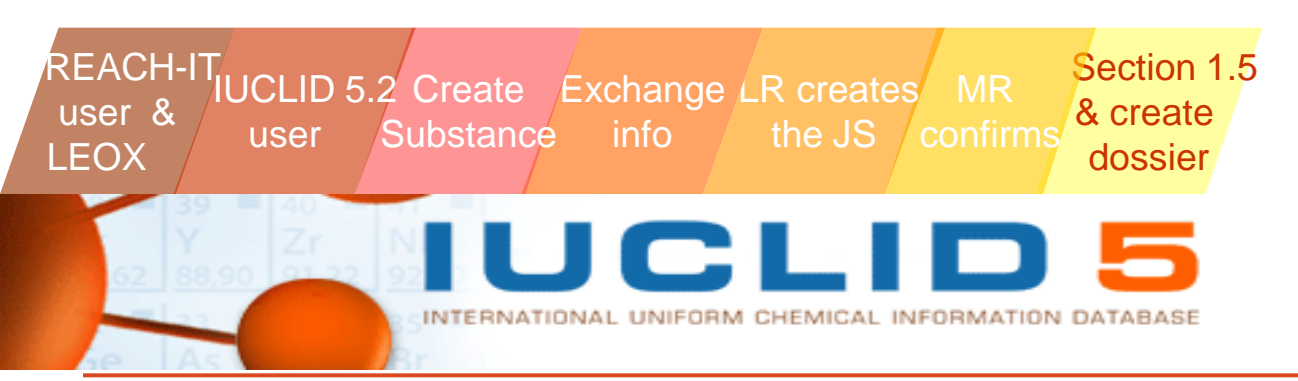

8. LR and MR verify the completeness of the dossier with the TCC and export them

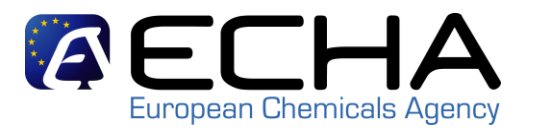

- Verify the completeness of the dossier running the Technical Completeness Check tool (TCC plug-in) in IUCLID 5 before submitting
- Once the dossier is ready, the LR and the MR can export the dossier in (.i5z) format

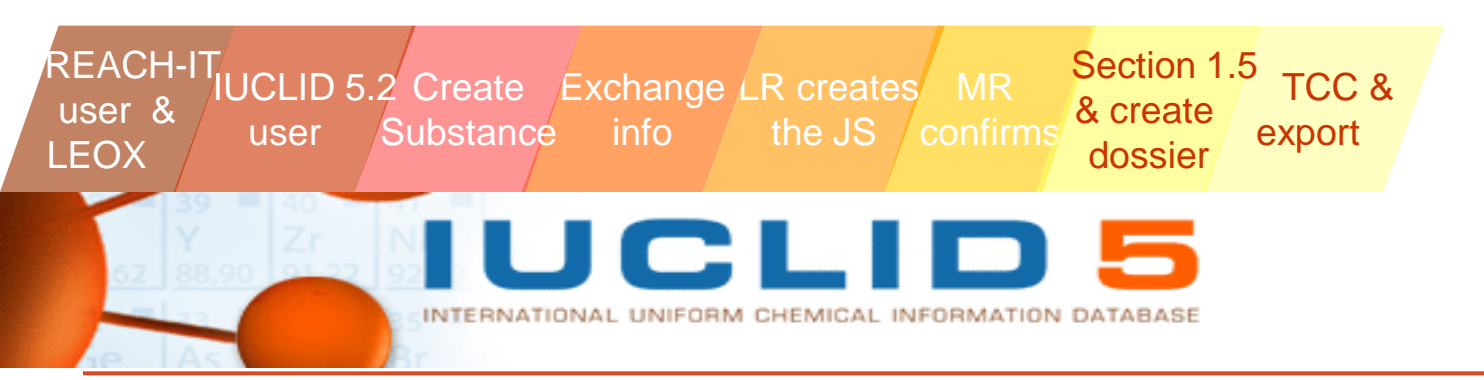

#### 9. LR submits the dossier in REACH-IT 2.0

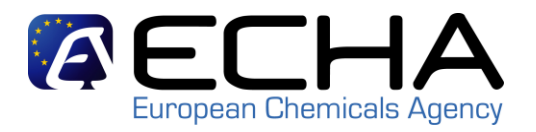

- Submit a new registration submission (**type**: Registration)
- Indicate the name of the joint submission and **confirm** the submission
- Go to the message box and check the status of the submission.

At this stage, MR cannot submit the MR dossier yet. The MR needs to wait until the LR's dossier has reached the end of the registration process in REACH-IT 2.0 \*

This is to change in the next major release of REACH-IT

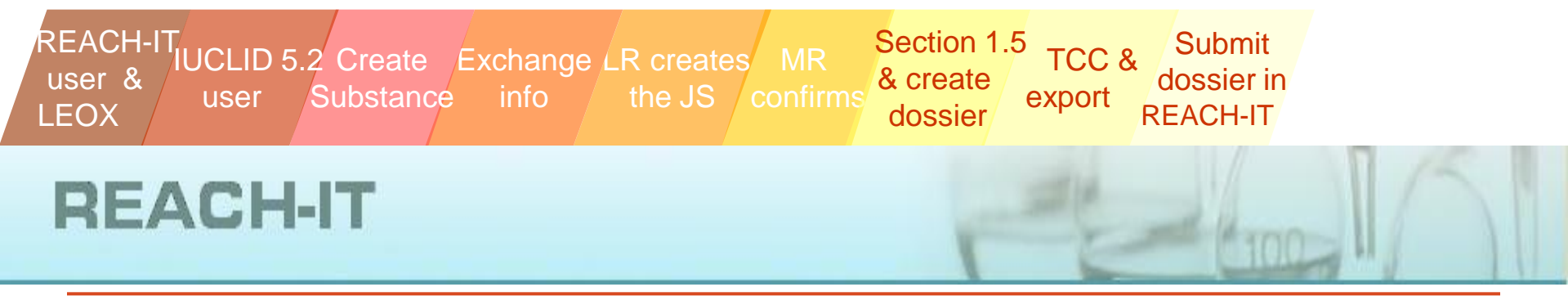

### 10. ECHA performs Business Rules, TCC and confirms fee has been paid

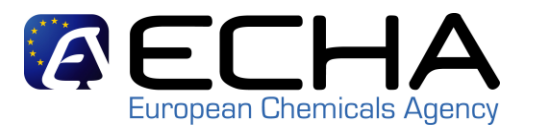

- Some manual checks are performed and after confirming all the business rules are valid, ECHA accepts the dossier for processing
- The dossier reaches the TCC step. ECHA staff review the dossier and after verifying that the conditions are met, the dossier is validated
- At the same time, the invoicing is reviewed. The invoice is issued and sent to the LR.
- Once the invoice is confirmed to be paid, ECHA sets the status to "consider paid".

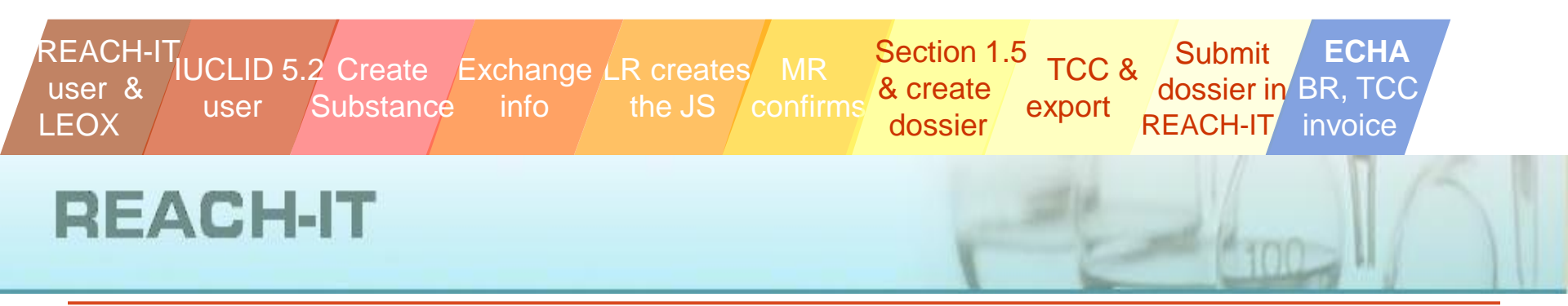

11. LR confirms the dossier has reached the end of the registration process and informs MR to proceed

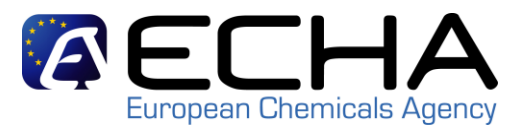

- LR may refresh the status of the dossier submission during the last steps to see how the dossier goes through all remaining steps. The value "Succeed" will indicate that everything goes well until the end of the registration process.
- After the invoice has been paid, ECHA will issue a registration number.
- MR will be able then proceed submitting the member registration dossier via REACH-IT 2.0 \*

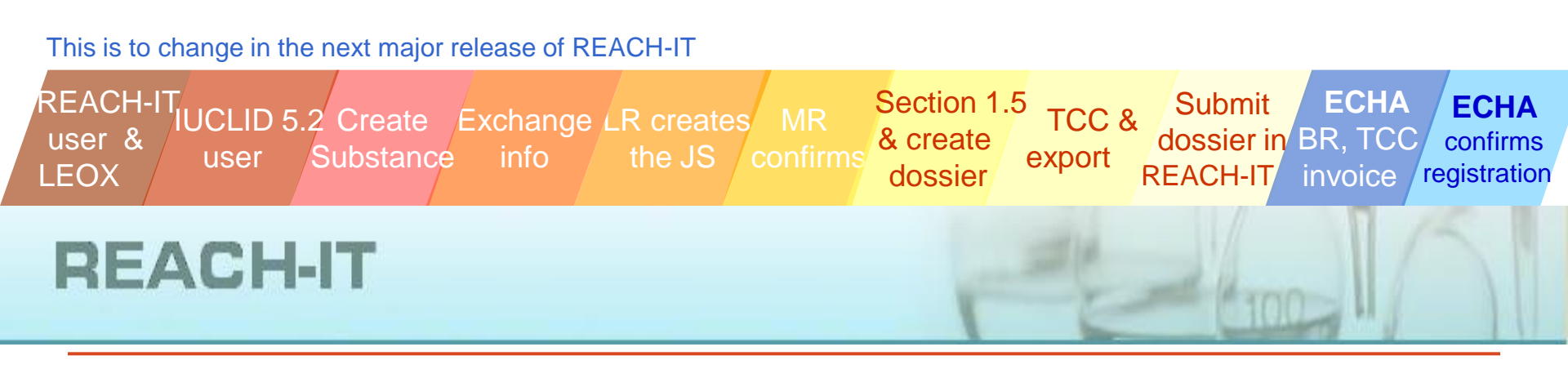

12. MR submits the member registration dossier via REACH-IT 2.0 and gets his/her registration number

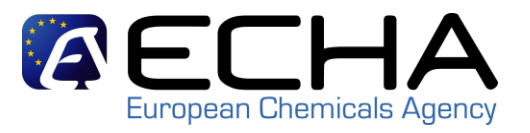

- The MR submits now the registration dossier, indicating that the submission is part of a joint submission
- The MR may refresh the status of the dossier submission during the last steps to see how the dossier goes through all remaining steps. The value "**Succeed**" will indicate that everything goes well until the end of the registration process.
- When the fee has been paid (if needed) ECHA will issue a registration number and notify the registrant via the REACH-IT message box

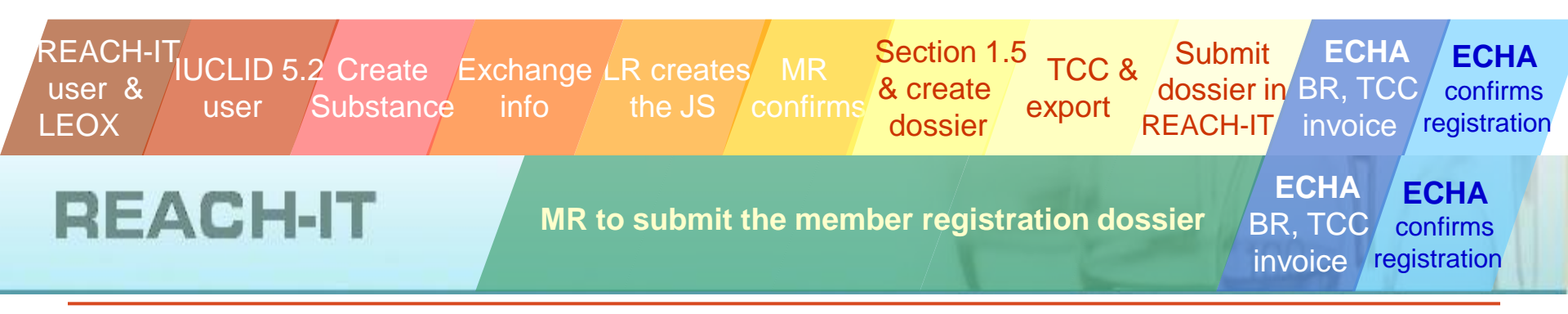

#### Summary of internal tasks in REACH-IT 2.0

1.

Virus check

| 2.  | File format validation       |             |    |
|-----|------------------------------|-------------|----|
| 3.  | Check XML structure          |             |    |
| 4.  | Enforce Rules                |             |    |
| 5.  | Store Dossier                | ECHA        |    |
| 6.  | Create Substance Identity    | BR, TCC     |    |
| 7.  | Assign MSCAs                 | FCC         |    |
| 8.  | Technical Completeness Check |             |    |
| 9.  | Pay Submission Fee           |             |    |
| 10. | Overall Completeness Check   |             |    |
| 11. | Issue Reference Number       | FCH         | Δ  |
| 12. | End of Pipeline Activities   | confirm     | ns |
| 13. | Data Dissemination           | registratio | on |
| 14. | Trigger WorkFlow             |             |    |

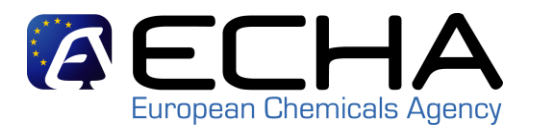

#### **Overview**

- Pre-requisites for member registrants in REACH-IT 2.0

   The LEOX synchronisation
- Confirming membership in a Joint Submission
- Submitting the member registration dossier
- Full registration process overview
- What to do in order to avoid:
  - - Account management problems
  - –- Business Rules and TCC problems
- Where to find further information

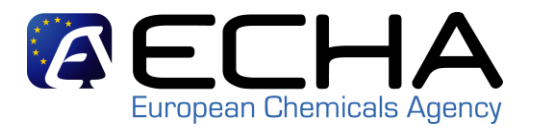

#### Avoiding REACH-IT account management problems

#### • Blocking the REACH-IT account

 The maximum number of attempts a user can make before blocking a REACH-IT account is 5. ECHA highly recommends users to use the "Forgot your User ID or password?" link available in the Login page before the account gets blocked.

| * User ID:              |                                        |  |
|-------------------------|----------------------------------------|--|
| * Password:             |                                        |  |
| * Enter the text shown: | ?                                      |  |
|                         | Can't read the text below? Try another |  |
|                         | 8cm3-                                  |  |
| Connect Cancel          |                                        |  |

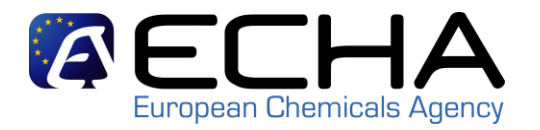

#### Avoiding Business Rules problems in REACH-IT 2.0

#### • Substance identification

 Full agreement on the substance identification and also on the way to indicate it in IUCLID 5 and REACH-IT. Special attention to the IUPAC name

#### • Tonnage Band

- The tonnage band indicated in the IUCLID 5.2 dossier must be either equal to or lower to the tonnage indicated by the lead in the joint submission. Tonnage is <u>only</u> indicated in IUCLID 5.2
- If the member registrant indicates an "opt-out" in the dossier, the tonnage can be higher than the one specified by the lead

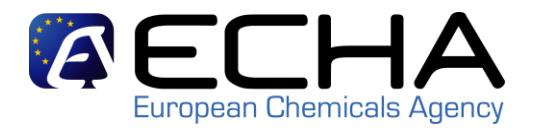

#### Avoiding Business Rules problems in REACH-IT 2.0

- Token and Joint Submission (JS) name management
  - 5 attempts are allowed when confirming membership in a JS
  - Tokens have an expiry date of 30 days after they are issued \*
  - Member registrants need to remember to click on the "Related to a submission" check box in order to submit the dossier

#### • Dossier management

- Only dossiers created in IUCLID 5.2 are accepted by REACH-IT
- Members need to use the appropriate dossier template
- Member registrants cannot submit their dossiers until the lead's joint submission dossier has been successfully processed \*

<sup>\*</sup> Note that this process will change in the next major release of REACH-IT

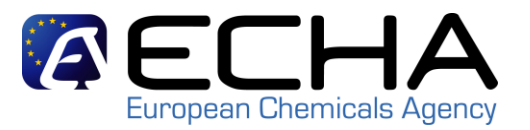

## Avoiding Technical Completeness Check (TCC) problems in REACH-IT 2.0

- Filling in information in IUCLID 5.2
  - IUCLID 5.2 sections 2, 4, 5, 6 and 7 (the C&L and the endpoints sections) of the member registrant dossier should be empty.
     Otherwise, this information will be considered as an opt-out
  - If the member registrant indicate in the dossier header that she/he is providing an individual 'Guidance on safe use' or a CSR, then the information in those sections (11 & 13) needs to be provided. Otherwise, those sections must remain empty
  - If a site is included in section 3.3, then it has to be identified with at least "Address", "Postal code", "Town" and "Country"
  - Check the lead's submission in order to confirm that all the information has been sent and there is nothing missing

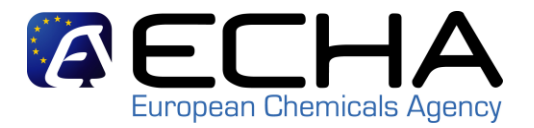

### Avoiding TCC problems in REACH-IT 2.0

 Use the TCC plug-in in order to verify that the dossiers are correct and that they will pass the TCC in REACH-IT 2.0.
 Available for download at <u>http://iuclid.echa.europa.eu/</u>

#### • Fees and invoicing

 Claims for confidentiality (opt-in) and opting-out for some sections will increase the fees to be paid to ECHA. Remember that the registration number is only provided once the invoice has been paid

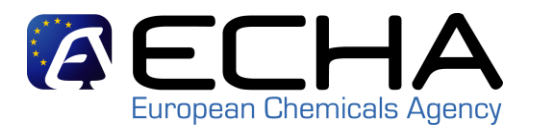

#### **Overview**

- Pre-requisites for member registrants in REACH-IT 2.0

   The LEOX synchronisation
- Confirming membership in a Joint Submission
- Submitting the member registration dossier
- Full registration process overview
- What to do in order to avoid:
  - - Account management problems
  - -- Business Rules and TCC problems
- Where to find further information

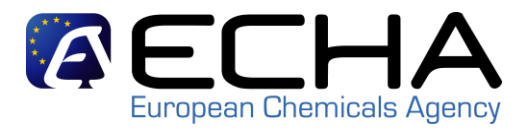

#### Where to find further information

#### Member Registrants can find further information at: http://echa.europa.eu/

- Industry User Manual Part 7: Joint Submission document and Data Submission Manual Part 4: How to Pass Business Rule Verification ("Enforce Rules") at <u>http://echa.europa.eu/reachit/supp\_docs\_en.asp</u>
- REACH-IT FAQ for general issues on fees, LEOX, etc... at <a href="http://echa.europa.eu/reachit/reachit\_faq\_en.asp">http://echa.europa.eu/reachit/reachit\_faq\_en.asp</a>
- Data sharing Guidance document (section 8), Guidance on information requirements and chemical safety assessment for further details on information requirements at <u>http://guidance.echa.europa.eu/guidance\_en.htm</u>

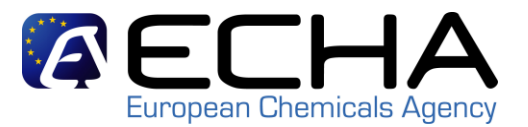

### Thank you for your attention